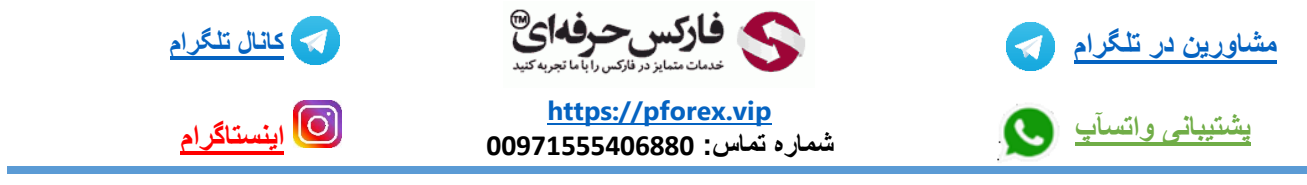

به نام خدا

به این نکته توجه داشته باشید در حال حاظر این کارگزاری به ساکنین ایران خدمات ارائه نمیکند ولی اگر ساکن کشوری غیر از ایران هستید و دارای اقامت قانونی با حداقل اعتبار 3 تا 6 ماه میباشید میتوانید در این کارگزاری ثبت نام کنید و از امکانات آن استفاده کنید

برای ثبت نام در کارگزاری FBS اف بی اس میتوانید با استفاده از لینک زیر وارد سایت این کارگزاری شوید

https://fbs.com/?ppu=250829

پس از ورود به سایت کارگزاری برای ثبت نام ، برروی گزینه ی Open Account در سمت چپ بالای صفحه کلیک کنید

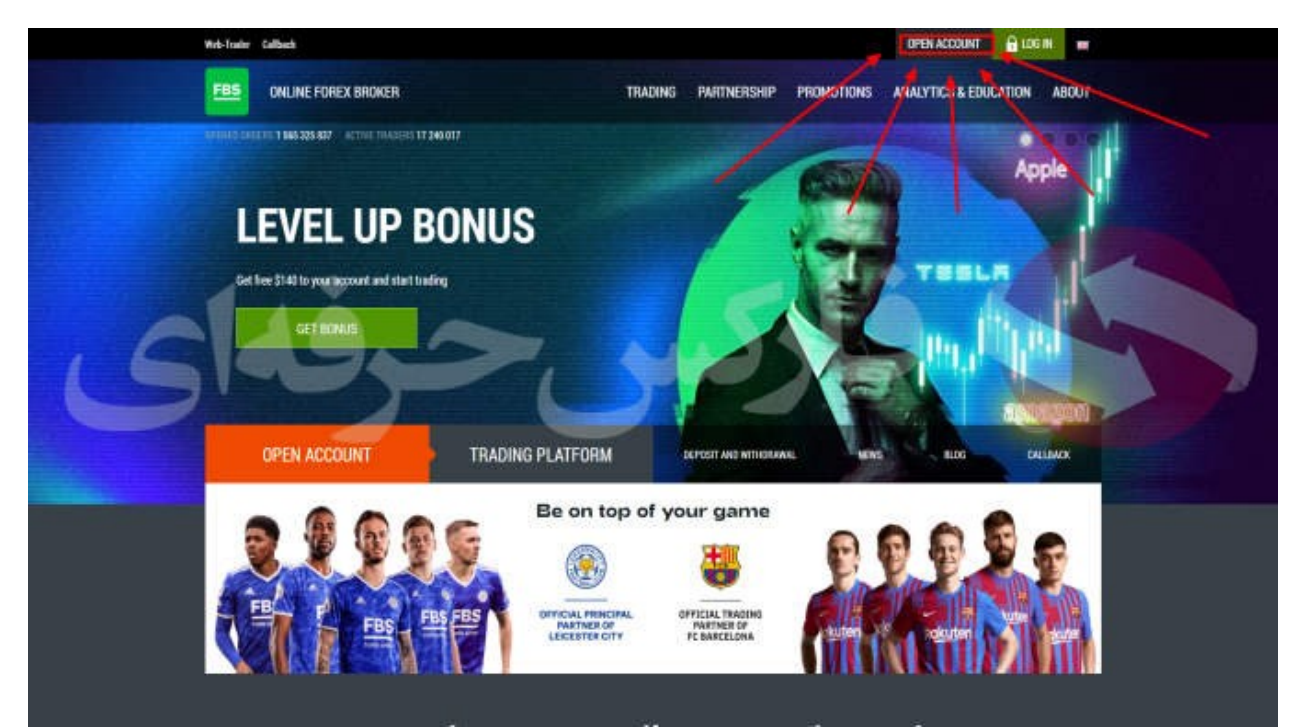

پس از انجام این مورد ، وارد صفحه ی جدیدی خواهید شد

در این صفحه میبایست در قسمت اول ایمیل خود که به ان دسترسی دارید را وارد کنید و در قسمت دوم نام و نام خانوادگی خودرا به طور دقیق ، کامل و درست یادداشت کنید و سپس برروی گزینه ی Register As Trader کلیک کنید

| FBS                                                                                                    |
|----------------------------------------------------------------------------------------------------|
| Personal Area                                                                                                    |
| Trader registration                                                                                                    |
| By registering you a cost Control in Appendix to a third to a cost of the set of the set                                                                                                    |
| Entre ental<br>Entre ental<br>Entre entre e |

در صفحه ی جدیدی که باز خواهد شد برروی گزینه ی Proceed کلیک کنید

| FBS                                                                                                    |
|----------------------------------------------------------------------------------------------------|
| Personal Area                                                                                                   |
| amin pforex<br>Email<br>amin pforextest@griaiLcom<br>Name (in Latin charg)<br>amin pforex<br>Proceed<br>Proceed |

پس از انجام این مورد شما میبایست حساب معاملاتی را بسازید و به این نکته توجه داشته باشید شما پس از تکمیل مراحل ثبت نام نیز میتوانید حساب معاملاتی افتتاح کنید

|                    | FBS                                                                                                    |                  |
|--------------------|----------------------------------------------------------------------------------------------------|------------------|
|                    | Personal Area                                                                                           |                  |
| MetaTrader version |                                                                                                    | Adopung currency |
| MetaTrader 5       | MetaTrader 4<br>too care catedo the New France 4 general day or a second<br>a transfrance a course from | USO EVE          |
| Leverage 🔘         |                                                                                                    |                  |
| 1:50 1:100         | 0 1:200 0 1:500 1:1000                                                                                  | 1-2000 • 1-3000  |
| Ser                | Open actours                                                                                            |                  |
|                    |                                                                                                    |                  |

یک حساب معاملاتی به دلخواه خود بسازید و برروی گزینه ی Open Account کلیک کنید

در صفحه ی جدیدی که باز خواهد شد شما میتوانید اطلاعات مربوط به کابین خود و حساب معاملاتی که افتتاح کرده اید را مشاهده کنید

| Double check yo<br>Make sure you kee<br>We show the                                                                             | ur trading account info!<br>passwords in a safe place.<br>em to you only once. |
|----------------------------------------------------------------------------------------------------|--------------------------------------------------------------------------------|
| Login:                                                                                                    | aminpforextest@gmail.com                                                       |
| Password:                                                                                                    | Edu                                                                            |
| Country:                                                                                                    | Ukraine Edir                                                                   |
| Full name:                                                                                                    | amin planer Edu                                                                |
| Your Standard M                                                                                                    | 5 account information                                                          |
| Your Standard M                                                                                                    | 20906356 Copy                                                                  |
| Your Standard M<br>MetaTrader login<br>MetaTrader password                                                                      | T5 account information<br>20906356 Copy                                        |
| Your Standard M<br>MetaTrader login<br>MetaTrader password<br>MetaTrader server                                                 | 3 S<br>T5 account information<br>20906356 Copy<br>2 Ke Copy<br>FBS-Real        |
| Your Standard M<br>MetaTrader login<br>MetaTrader password<br>MetaTrader server<br>MetaTrader server IP                         | 20906356 Copy<br>Copy<br>FBS-Real<br>46.4.22.204:443                           |
| Your Standard M<br>MetaTrader login<br>MetaTrader password<br>MetaTrader server<br>MetaTrader server IP<br>MT Investor password | Copy<br>Copy<br>Copy<br>Copy<br>FBS-Real<br>46.4.22.204:443                    |

برای احراز هویت میبایست شماره تلفن خودرا تایید کنید برای اینکار میبایست برروی گزینه ی Confirm Phone در سمت رراست صفحه در Dashboard کلیک کنید

| Da | shboard                                                                                                    |                |                       |
|----|----------------------------------------------------------------------------------------------------|----------------|-----------------------|
| R  | eal accounts                                                                                                    | Verification p | rogress               |
| (  | S \$1.00                                                                                                    | Depost         | Carfredow welly carry |
|    | 20906356 Standard MT5                                                                                                    | Download tra   | ding platform         |
| n  | BS Trader application                                                                                                    |                | MTS MT4               |
|    | Get a fast, user-friendly trading app from FBS!<br>Use the most comprehensive tools available on the go to both<br>and suffer fraders | new KOS        | MTS MT4               |
| G  | Tratali from AppScore                                                                                                    | •              | MIS MIA<br>More       |
|    | opyTrade application                                                                                                    | Information    |                       |
| 1  | Use the experience of top traders!                                                                                                    | amfr           | -                     |

در صفحه ی که باز خواهد شد شماره تلقن خودرا وارد کنید

| < Profile<br>Mobile phone |                                                                   |  |
|---------------------------|-------------------------------------------------------------------|--|
|                           | Enter new phone number<br>Phone number<br>-380 5<br>Send SMS code |  |

منتظر کد تاییدی که برای شما ارسال خواهد شد بمانید پس از دریافت کد، کد را در کادر مربوطه وارد کنید

| Mobile phone |                                      |
|--------------|--------------------------------------|
|              | A confirmation code was sent to +380 |
|              | Enter the code here 17968            |
|              | Consign                              |
|              | Resend code in 04:40                 |
|              |                                      |
|              |                                      |
|              |                                      |

با انجام این مراحل شما موفق خواهید شد که شماره تلفن همراه خودرا تایید کنید

پس از انجام این موارد ، وارد داشبورد یا کابین خود شوید و برروی گزینه ی verify identity در سمت راست بالای صفحه کلیک کنید

در صفحه ی جدیدی که باز خواهد شد در قسمت دوم میبایست شماره پاسپورت و با مدرک شناسایی که قصدارسال آنرا دارید وارد کنید

و در قسمت بعد تاریخ تولد خودرا بنویسید پس از انجام این مراحل عکس مدرک شناسایی خودرا که حتما به کیفیت آن توجه کرده اید ارسال کنید

پس از ارسال مدرک شناسایی بین چند دقیقه تا یک یا دوروزه کاری جواب تاییدیه از طریق ایمیل و کابین برای شما قابل مشاهده خواهد بود

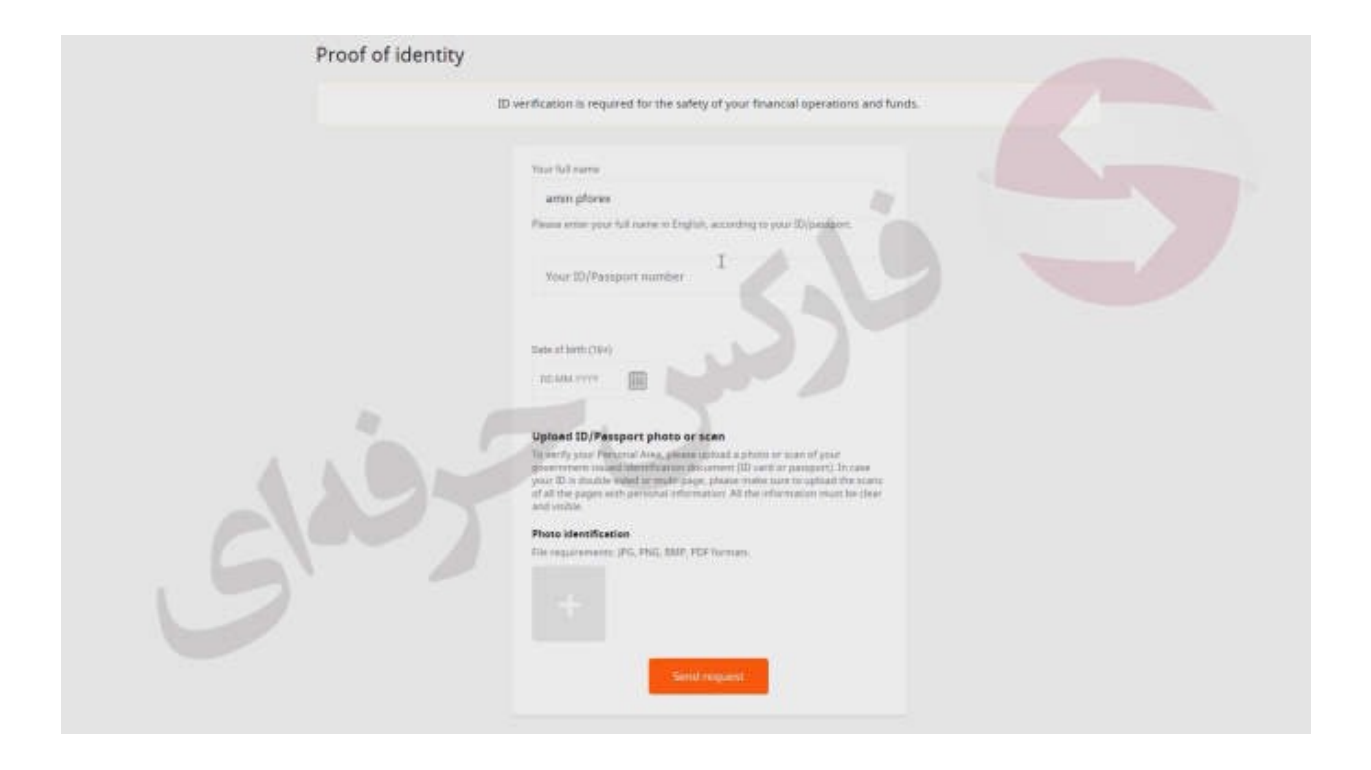

برای کسب فایل های آموزشی دیگر، نحوه معامله، فنون ترید موفق و سیگنال های روزانه به همراه سرویس های بیشتر، می توانید با مشاوران ما در تلگرام و واتس آپ از طریق شماره 00971555406880 در تماس باشید.

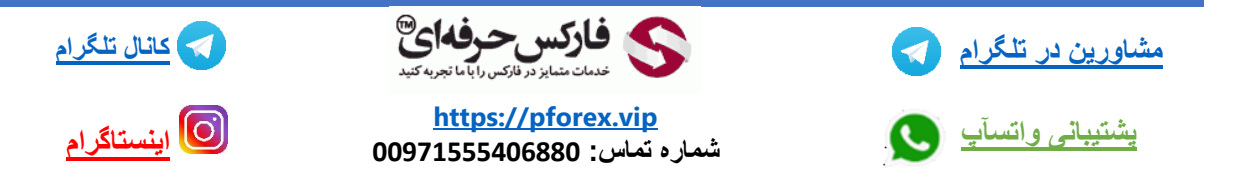